# **CUESTIONARIO PARA EL CÁLCULO DEL ISEC DEL CENTRO**

| 1. | INTRODUCCIÓN                                       | 1 |
|----|----------------------------------------------------|---|
| 2. | FECHAS                                             | 1 |
| 3. | DESCARGA Y DISTRIBUCIÓN DE CLAVES PARA EL ALUMNADO | 2 |
|    | 3.1 DESCARGA                                       | 2 |
|    | 3.2 DISTRIBUCIÓN                                   | 3 |
| 4. | SESIÓN DE PRUEBA                                   | 3 |
| 5. | CUMPLIMENTACIÓN DEFINITIVA                         | 4 |

## 1. INTRODUCCIÓN

La primera actuación de los centros escolares dentro de la Evaluación Diagnóstica 24-25 está dirigida al cálculo del denominado ISEC de centro. Como es sabido, este índice tiene en cuenta las mismas variables empleadas en el Estudio PISA y en la Evaluación de Diagnóstico General, y se utiliza para contextualizar los resultados de la Evaluación Diagnóstica a través de la puntuación estimada en cada competencia evaluada.

Para poder calcular este índice **es preciso que TODO EL ALUMNADO de 4º EP / 2º ESO cumplimente el cuestionario ISEC**, independientemente de que en el momento de formalizar la matrícula en la Evaluación Diagnóstica 24-25 se considere a algún alumno o alumna exento o exenta de realizar las pruebas de la Evaluación Diagnóstica.

Además de para contextualizar los resultados de la Evaluación Diagnóstica, este índice **también se utiliza para conocer las necesidades asistenciales de los centros**, información que en ocasiones puede ser tomada como referencia por el Departamento de Educación para otro tipo de actuaciones.

Recogemos en este documento la información que los centros escolares deben tener en cuenta en esta primera actuación. Cualquier duda que surja la resolverá la Sección de Evaluación a través del correo electrónico <u>evaledu@navarra.es</u> o de los teléfonos **848 – 427119, 848 – 425726 y 848 – 426798**.

### 2. FECHAS

A partir del 13 de enero los directores y las directoras de los centros escolares podrán obtener a través de la aplicación EDUCA los *nombres de usuario* y las *contraseñas* que utilizará el alumnado para cumplimentar el cuestionario. <u>En el apartado 3 se detalla cómo obtener esos datos</u>.

La aplicación para que el alumnado cumplimente el cuestionario estará habilitada en las fechas siguientes:

| 2º ESO                                  | 4º EP                                   |
|-----------------------------------------|-----------------------------------------|
| Entre el 20 de enero y el 14 de febrero | Entre el 20 de enero y el 28 de febrero |

En el apartado 5 se explica cómo acceder al cuestionario.

## 3. DESCARGA Y DISTRIBUCIÓN DE CLAVES PARA EL ALUMNADO

### 3.1 Descarga

Las claves que el alumnado deberá utilizar para acceder al cuestionario las descargarán **los directores o las directoras de los centros** (<u>únicamente estas personas están habilitadas para esta acción</u>). Se debe proceder como sigue:

• PASO 1. Acceder a la aplicación EDUCA con el *usuario* y *contraseña* habituales del perfil director:

| Gobierno de Navarra                                | afarroako Gobernua<br>ezkuntza Departamentua |
|----------------------------------------------------|----------------------------------------------|
| Departamento de Educación                          |                                              |
| Acceso con usuario EDUCA @                         | O viernes 15 de diciembre de 2023 9:17 h     |
| Usuario                                            | 🔒 c I 💿 v e                                  |
| Contraseña                                         | Credencial Cl@ve                             |
| Accedo por primera vez / No recuerdo la contraseña | veri·das                                     |
| Iniciar sesión                                     |                                              |

 PASO 2. Seguir la ruta EVALUACIÓN DE CENTRO / EVALUACIÓN DIAGNÓSTICA y clicar en USUARIOS CUESTIONARIO:

| OMPLEMENTARIOS | CUADERNO DE AULA       |   | EVALUACIÓN DE CENTRO   |
|----------------|------------------------|---|------------------------|
| USUARIOS CUEST | TONARIO                | ÷ | EVALUACIÓN DIAGNÓSTICA |
| COMPROBACIÓN   |                        | ÷ | ESTADÍSTICA            |
| ALUMNADO       |                        | ÷ | AUTOEVALUACIÓN         |
| INFORME DE CEN | TRO                    |   |                        |
| EVOLUCIÓN RESI | ILTADOS ÚLTIMOS CURSOS |   |                        |

• PASO 3. Clicar EXPORTAR CSV en la pantalla siguiente:

| Protocolo (enlace a la web del Departamento de Educación)<br>Castellano<br>Euskera |  |
|------------------------------------------------------------------------------------|--|
| Descargar Usuarios y Contraseñas                                                   |  |

En el documento descargado habrá más *nombres de usuario* y *contraseñas* que número de alumnos matriculados en el centro: se dispone así de un número determinado de claves adicionales para poder solventar cualquier eventualidad que surja (pérdida de claves, ...).

### 3.2 Distribución

El director o la directora del centro facilitará los *nombres de usuario* y las *contraseñas* al tutor o tutora de 4º de EP / 2º de ESO para que los distribuya **aleatoriamente** a su alumnado. El cuestionario debe ser anónimo, por lo que no deben atribuirse nombres y apellidos a cada usuario.

### 4. SESIÓN DE PRUEBA

Antes de la cumplimentación definitiva del cuestionario usando las claves proporcionadas por el director o directora del centro, es posible conocer el cuestionario y acceder a él en modo prueba. Lo puede hacer cualquier persona (profesorado, alumnado, familiares de este, ...) y en cualquier momento. Además de visualizarlo, se puede cumplimentar el cuestionario: **los datos introducidos NO se guardarán en la aplicación**, aunque se clique en el botón ENVIAR.

Para entrar en el modo prueba se debe proceder como sigue:

• PASO 1. Acceder al siguiente sitio web:

#### http://dpto.educacion.navarra.es/eed/

| Entrada a la encuesta / Inkestan sartzeko |
|-------------------------------------------|
| Nombre de usuario / Erabiltzaile-izena    |
| Contraseña / Pasahitza                    |
| ldioma / Hizkuntza                        |
| Castellano ~                              |
| Enviar / Bidali                           |

En el menú *Idioma/Hizkuntza* hay que seleccionar el idioma en el que se quiere visualizar o/y cumplimentar el cuestionario:

| Castellano | ~ |
|------------|---|
| Castellano |   |
| Euskera    |   |

• PASO 2. Después de elegir el idioma del cuestionario, se deben introducir el *nombre de usuario* y la *contraseña*: en modo prueba, en ambos casos hay que escribir **Irati.** 

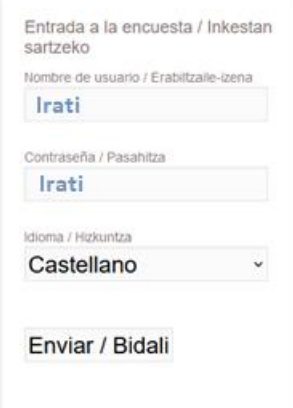

Cada centro escolar podrá preparar la cumplimentación del cuestionario de la manera que considere oportuna. A través del correo electrónico se proporcionará a los centros en formato pdf las versiones en castellano y en euskera del cuestionario para su difusión entre el alumnado y, si se considera oportuno por el nivel educativo de estos, entre las familias.

Aconsejamos realizar actividades tutoriales de preparación para que, antes de la cumplimentación definitiva, el alumnado conozca el cuestionario, las instrucciones de cumplimentación y el acceso a la versión online, y pueda resolver cualquier duda que surja.

# 5. CUMPLIMENTACIÓN DEFINITIVA

Tal y como se ha señalado en el apartado 2, los plazos para cumplimentar el cuestionario son los siguientes:

| 2º ESO                                  | 4º EP                                   |
|-----------------------------------------|-----------------------------------------|
| Entre el 20 de enero y el 14 de febrero | Entre el 20 de enero y el 28 de febrero |

Los cuestionarios introducidos fuera de este plazo no se tendrán en cuenta para el cálculo del ISEC de centro. Se aconseja no dejar para los últimos días la cumplimentación de los cuestionarios. A este respecto, REALIZAMOS LA SIGUIENTE PETICIÓN: rogamos a los centros que una vez finalizada la cumplimentación de los cuestionarios por todo el alumnado, lo comuniquen a la Sección de Evaluación a través del correo evaledu@navarra.es para confirmar que estos se han registrado correctamente.

TODO EL ALUMNADO de 4º EP / 2º ESO deberá cumplimentar el cuestionario, independientemente de que en el momento de formalizar la matrícula en la Evaluación Diagnóstica 24-25 se considere a algún alumno o alumna exento o exenta de realizar las pruebas de la Evaluación Diagnóstica.

La sesión de aplicación será planificada por el profesorado tutor utilizando los ordenadores del centro.

Para cumplimentar el cuestionario se debe proceder como sigue:

• PASO 1. Acceder al siguiente sitio web:

#### http://dpto.educacion.navarra.es/eed/

| Aparecerá el siguiente cuadro:                                                         | En el menú <i>Idioma/Hizkuntza</i> hay que                                 |
|----------------------------------------------------------------------------------------|----------------------------------------------------------------------------|
| Entrada a la encuesta / Inkestan<br>sartzeko<br>Nombre de usuario / Erabiltzaile-izena | seleccionar el idioma en el que se quiere<br>cumplimentar el cuestionario: |
| Contraseña / Pasahitza                                                                 | Idioma / Hizkuntza                                                         |
| Idioma / Hizkuntza                                                                     | Castellano                                                                 |
| Castellano ~                                                                           | Luskera                                                                    |

 PASO 2. Después de elegir el idioma del cuestionario, se deben introducir el nombre de usuario y la contraseña proporcionados aleatoriamente por el profesorado tutor.
IMPORTANTE: cada estudiante podrá acceder a la aplicación una única vez con las claves que se le proporcionen.

La cumplimentación es sencilla, más aún si se ha preparado previamente. Destacamos los siguientes aspectos:

- > Tiempo necesario: aproximadamente, 30 minutos.
- En cada pregunta el/la estudiante seleccionará solo una respuesta entre las distintas opciones. Se puede cambiar de respuesta en cualquier momento.
- Se puede avanzar y retroceder a través del cuestionario.
- Para terminar el cuestionario y guardar las respuestas hay que hacer Clic en el botón *Enviar*. Esto es requisito necesario para guardar las respuestas.
- Si se han dejado preguntas sin responder, al hacer Clic en el botón *Enviar* la aplicación advierte de este hecho, y se podrá continuar cumplimentando el cuestionario, o bien darlo por finalizado haciendo Clic en el botón *Enviar como está*.

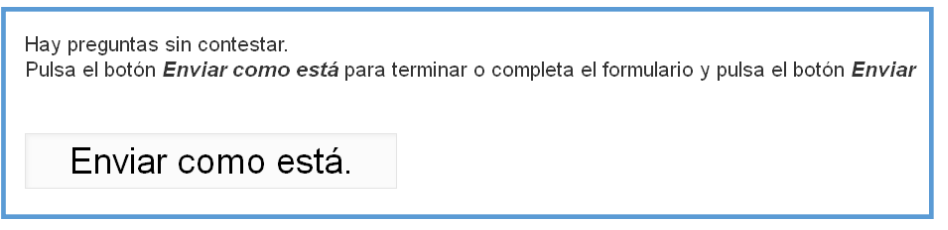

Tras hacer Clic en el botón Enviar y finalizar el cuestionario, no se podrá acceder nuevamente con el nombre de usuario y contraseña utilizados.